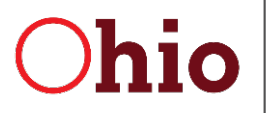

Mike DeWine, Governor Kim Hauck, Director

# **Provider Services Management (PSM)**

# **User Guide for Licensure**

June 2, 2023

**Department of Developmental Disabilities Division of Information Technology Services** 30 East Broad Street, 12<sup>th</sup> Floor Columbus, Ohio 43215

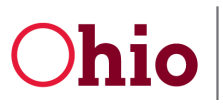

# **Table of Contents**

| About Provider Services Management (PSM) | 2  |
|------------------------------------------|----|
| Accessing PNM                            | 2  |
| For First Time Users                     | 2  |
| For Returning Users                      | 6  |
| Accessing PSM from PNM                   | 7  |
| For New Licensees and Operators          | 7  |
| For Returning Users                      |    |
| Using PSM                                | 13 |
| Accessing applications and supplementals | 13 |
| Provider Dashboard                       | 13 |
| Development Applications                 | 14 |
| New Facility                             | 14 |
| Closure                                  | 21 |
| View/Pay Fees                            | 25 |
| Demographic Applications                 |    |
| PSM Menu                                 |    |
| Tips for using PNM and PSM               |    |
| Logging in                               | 27 |
| Switching between PNM and PSM            | 27 |
| DODD links                               |    |
| Contact Information                      |    |
| Communicate Button                       |    |
| Website and Email                        |    |

# Ohio

Department of Developmental Disabilities Division of Information Technology Services

# About Provider Services Management (PSM)

In 2022, Provider Services Management (PSM) was updated to create a more streamlined service system for DODD licensees and operators to apply for and manage licensure. While the functionality of PSM is largely the same as before, the layout and how it is organized has changed significantly. This user guide leads you through the process of accessing PSM (by way of PNM) and using the system for licensure.

# Accessing PNM

To access the Provider Services Management (PSM) application, you must have a valid OH|ID User ID and be an authorized user of the Ohio Department of Administrative Services (DAS) and the Department of Developmental Disabilities (DODD) services.

## For First Time Users

Note

1. To begin, go to the **OH|ID Portal** at <u>ohid.ohio.gov</u>, log in with your OH|ID **User ID** and **Password**, and click **Log In**.

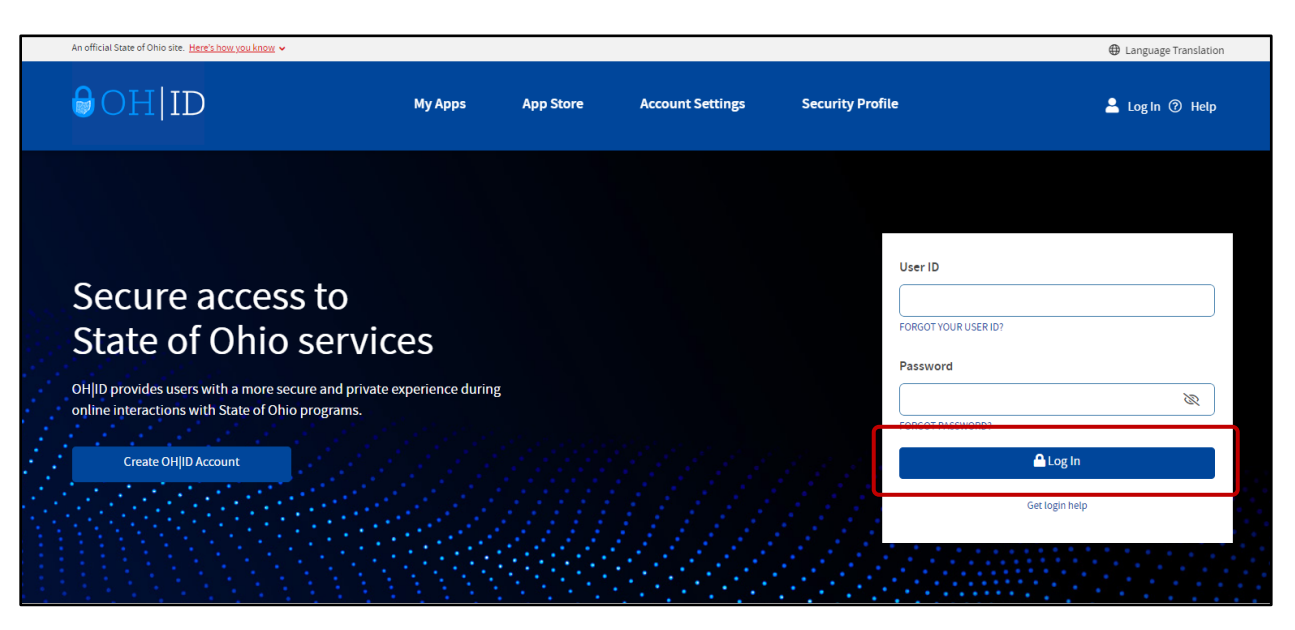

If you do not have an OH|ID User ID, click the **Don't have an Account?** link below the "Next" button. If you can't remember your User ID, use the **Forgot User ID?** link. For more help, please refer to the OH|ID User ID Creation Guide.

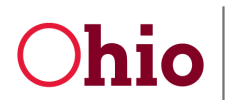

2. Once logged in, click the **APP STORE** tab.

| An official State of Ohio site. <u>Here's how you know</u> 🗸 |         |           |                  |                  | Language Translation |
|--------------------------------------------------------------|---------|-----------|------------------|------------------|----------------------|
| €OH ID                                                       | My Apps | App Store | Account Settings | Security Profile | 💄 Log Out 🕐 Help     |

3. Type "**provider**" into the search box and hit **Enter** or click the **Search button** (**Q**).

| Search by Keyword | Filter by State Agencies |       |
|-------------------|--------------------------|-------|
| provider          | Q All Agencies ×         |       |
|                   |                          | RESET |

4. Find the **Provider Network Management** tile and click **Request Access**.

| Showing Results for: salesforce                                                         |                                                          |                 |
|-----------------------------------------------------------------------------------------|----------------------------------------------------------|-----------------|
| Ohio Department of Medicaid                                                             |                                                          |                 |
| Promoted<br>Provider Network<br>Management<br>OMES PNM Module<br>Details Request Access |                                                          |                 |
|                                                                                         |                                                          |                 |
| Powered by Composition Provide Platform                                                 | Privacy Notice and Policies Accessibility Ohio Checkbook | Privacy - Terms |

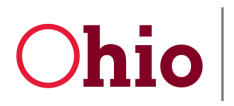

PSM Licensure User Guide

#### 5. Click Request Access to Group.

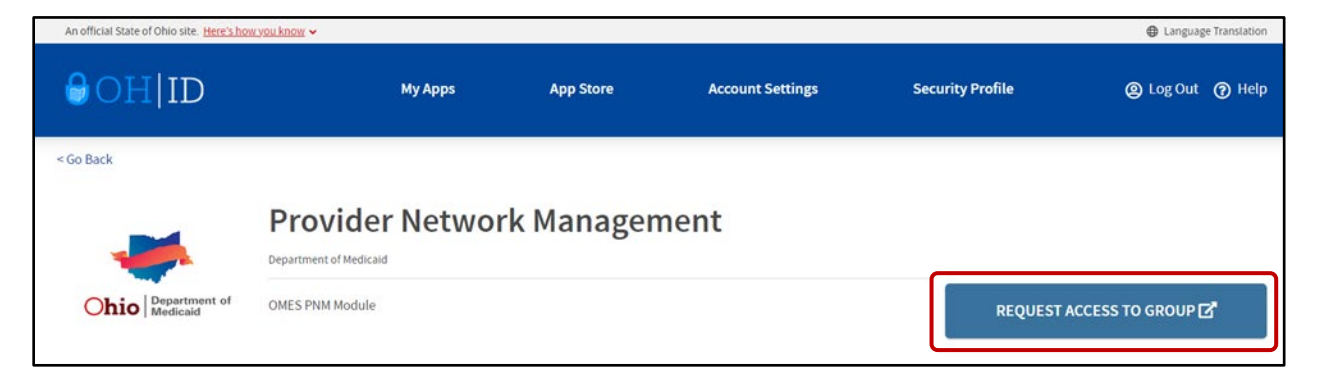

6. A popup will appear. Check the box next to Agree to Terms and click Request Access to Group.

| In order to | proceed with this request, you must provide the following approval.                                                                               |
|-------------|----------------------------------------------------------------------------------------------------|
| This system | contains government information and is restricted to authorized users ONLY. Unauthorized access, use, misuse, or modification of this             |
| computer s  | ystem or of the data contained herein or in transit to and from this system is strictly prohibited, may be in violation of state and federal law. |
| and may be  | subject to administrative action, civil and criminal penalties. Use of the system is governed by United States law and Ohio law and               |
| policies.   |                                                                                                    |
| You have n  | expectation of privacy in any material placed or viewed on this system. The State of Ohio monitors activities on this system and may              |
| record and  | disclose those activities internally and to law enforcement and other entities to ensure the proper and lawful use of its information and         |
| resources.  | Such monitoring may result in the acquisition, recording and analysis of all data being communicated, transmitted, processed or stored in         |
| this system | by a user. The State of Ohio complies with state and federal law regarding legally protected confidential information but may not treat any       |
| other use a | s private or confidential. ANYONE USING THIS SYSTEM EXPRESSLY CONSENTS TO SUCH MONITORING.                                                        |
| The Ohio D  | epartment of Administrative Services reserves the right to take appropriate legal action in any state or federal court to address any             |
| instances o | f unauthorized use of this site, and you consent to exclusive jurisdiction and venue in such courts.                                              |

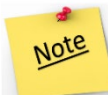

Although access is usually instantaneous, it can sometimes take a little while. Once your request is submitted, you will be notified by email when your request has been processed. **Do not** resubmit your request until you have been notified of the results. Once notified, return to <u>ohid.ohio.gov</u> and log back in again. Go to **MY APPS** and click **Open App** in the Provider Network Management tile to continue.

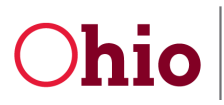

7. If the access request page automatically redirects to the one below, simply click **Launch** to open the application.

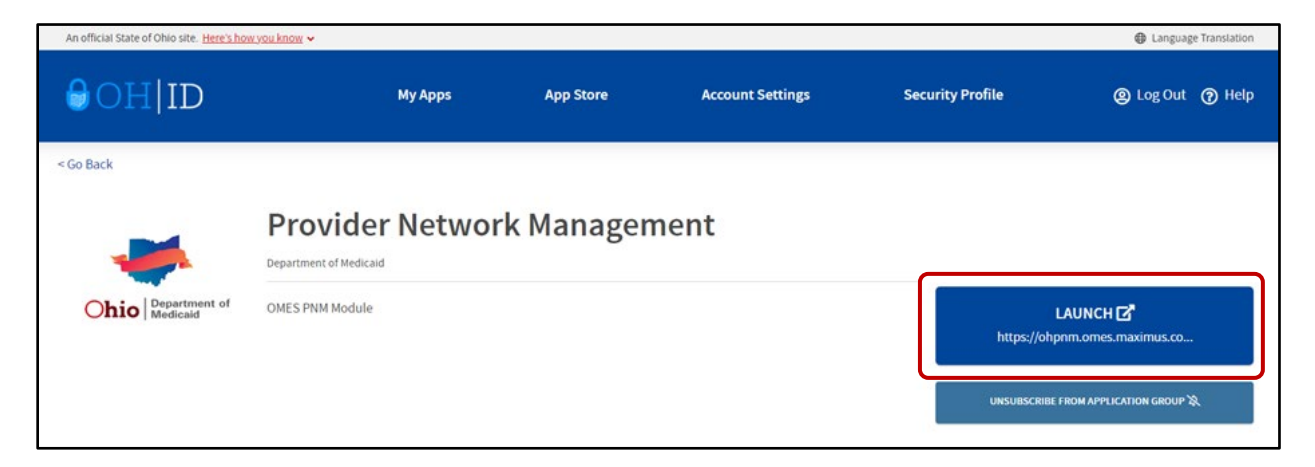

8. In the new tab that opens, check the box next to Yes, I have read the agreement, and WAIT.

| Terms |                                                                                                    |
|-------|----------------------------------------------------------------------------------------------------|
|       | Whoever knowingly, or intentionally accesses a computer or computer system without authorization or exceeds the access to which that person is authorized,<br>and by means of such access, obtains, alters, damages, destroys, or discloses information, or prevents authorized use of the information operated by the State<br>of Ohio, shall be subject to such penalties allowed by law. All activities on this system may be recorded and/or monitored. Individuals using this system<br>expressly consent to such monitoring and evidence of possible misconduct or abuse may be provided to appropriate officials. Users who access this system<br>consent to the provisions of confidentiality of the information being accessed, but have no expectation of privacy while using this system. |
|       | In the event that an unauthorized user is able to access information to which they are not entitled, the user should immediately contact the site administrator.                                                                                                    |
|       | □ Yes, I have read the agreement                                                                                                    |
|       | Calvel                                                                                                    |

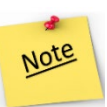

**WARNING**: **DO NOT click the "Cancel" button at the bottom of the terms window**. This will log you out of PNM/PSM, and you will need to start the login process over from the beginning. Once you have checked the box next to "Yes, I have read the agreement," you must **WAIT** until PNM loads.

9. The PNM landing page will load.

|            | hio      |               | n Pi     | rovider Netv   | work Managem   | ent Medica  | aid Home        | Learning C            | Contact Fe            | e Schedule |                   | 💄 Bo        | ba Fett 🕚                |
|------------|----------|---------------|----------|----------------|----------------|-------------|-----------------|-----------------------|-----------------------|------------|-------------------|-------------|--------------------------|
| My Prov    | iders Pe | nding Agent R | equests  | Account        | Administration | DD Accour   | nt Administrati | ion                   |                       |            |                   | Ν           | ew Provider ?            |
| Reg ID     | Provide  | r Status      | Pr<br>Ty | rovider<br>ype | NPI            | Medicaid ID | Specialty       | DD Contract<br>Number | DD Facility<br>Number | Location   | Effective<br>Date | Submit Date | Revalidation<br>Due Date |
|            | т        | т             | ~        | T              | Т              | T           | ~               | T                     | T                     | Т          | T                 | Т           | T                        |
| No provide | rs found |               |          |                |                |             |                 |                       |                       |            |                   |             |                          |

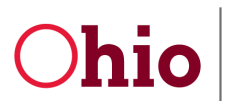

### For Returning Users

1. Go to the OH|ID Portal at ohid.ohio.gov, log in with your OH|ID User ID and Password, and click Log In.

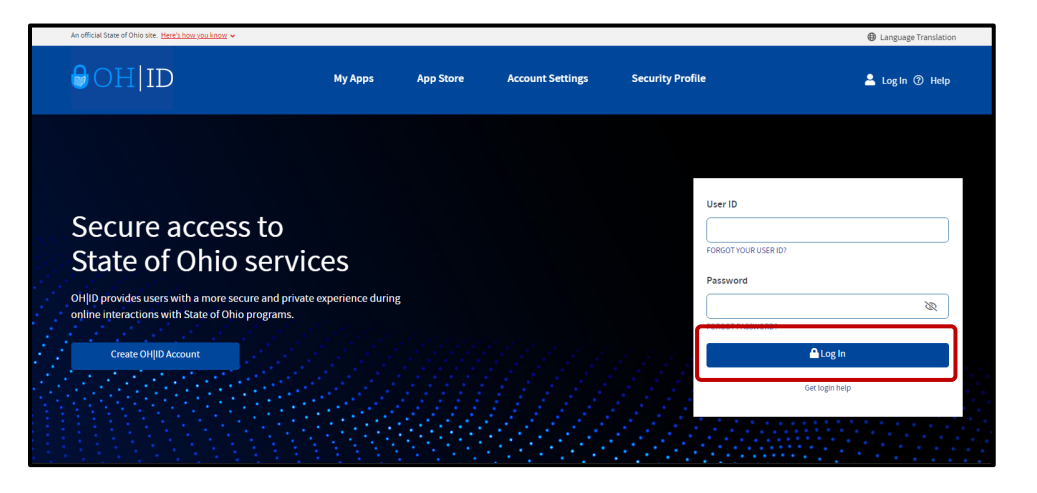

2. Once logged in, go to **MY APPS** and click **Open App** in the **Provider Network Management** tile. The app will open in a new tab.

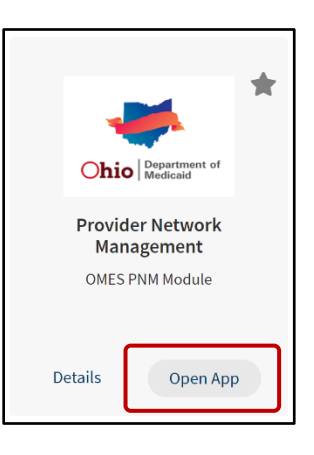

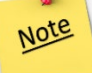

Click the star in the top right corner of the app tile to pin the tile to the top of your app list. This is useful for apps that you access frequently.

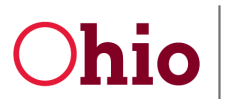

# Accessing PSM from PNM

## For New Licensees and Operators

1. From the PNM landing page, click **New Provider?** in the top right-hand corner.

| O <b>h</b>   | io         | A            | Provider Net     | work Managerr  | ent Medic   | aid Home I      | _earning C            | Contact Fee           | Schedule |                   | 💄 Bo        | ba Fett Ů I              |
|--------------|------------|--------------|------------------|----------------|-------------|-----------------|-----------------------|-----------------------|----------|-------------------|-------------|--------------------------|
| My Provide   | rs Pending | Agent Reques | ts Account       | Administration | DD Accou    | nt Administrati | on                    |                       |          |                   | N           | ew Provider ?            |
| Reg ID       | Provider   | Status       | Provider<br>Type | NPI            | Medicaid ID | Specialty       | DD Contract<br>Number | DD Facility<br>Number | Location | Effective<br>Date | Submit Date | Revalidation<br>Due Date |
| T            | Т          | · ·          | Т                | Т              | T           | ~               | T                     | Т                     | T        | Т                 | T           | T                        |
| No providers | ound       |              |                  |                |             |                 |                       |                       |          |                   |             |                          |

2. Use the **Click here for more application types...** button to show the DODD applications.

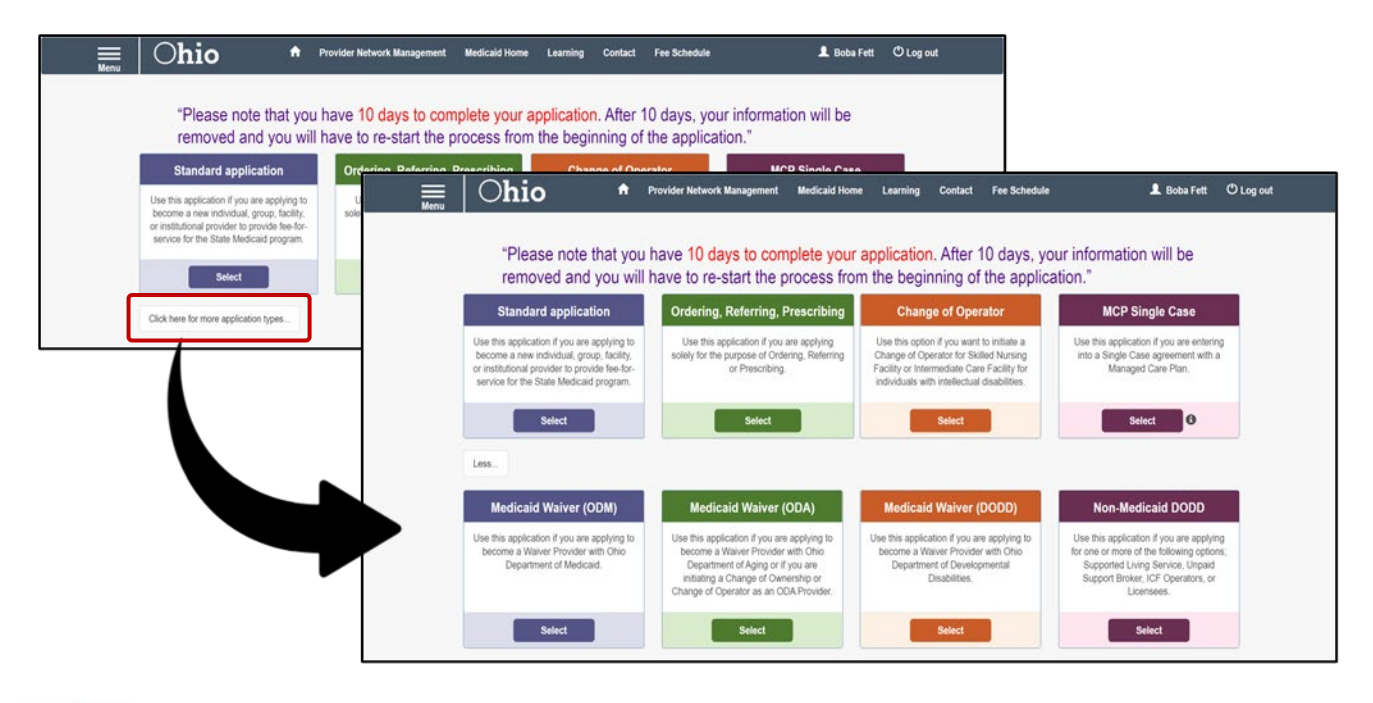

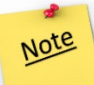

Licensees and Operators who have an initial application or a revalidation application open with a sister state agency will be unable to access the DODD links.

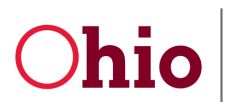

3. Click **Select** at the bottom of the Non-Medicaid DODD tile.

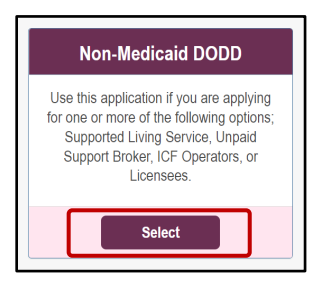

4. Confirm the Application Type and Waiver Type and select **Agency** provider.

| ≡   Ohio | 🔒 Pr             | ovider Network Management        | Medicaid Home | Learning Contact | Fee Schedule | 💄 Boba Fett | 🖱 Log out |
|----------|------------------|----------------------------------|---------------|------------------|--------------|-------------|-----------|
|          | Application Type | Waiver<br>Medicaid Waiver (DODD) |               | Chapge           |              |             |           |
|          |                  | Indep                            | endent        | Ager             | ncy          |             |           |

5. Choose either Licensee or Operator beside **Provider Type**. The Licensee is the licensed owner who is ultimately responsible for the facility; they own the beds used by the facility and are contracted with DODD. The Operator oversees day-to-day operations. If you do not know whether you are a Licensee or Operator, contact DODD for help.

| , □                                | er Network Management Medicaid Home Learning | Contact Fee Schedule 💄 Annie Versaree 🖒 Log out |
|------------------------------------|----------------------------------------------|-------------------------------------------------|
|                                    |                                              |                                                 |
| Application Type                   | Waiver                                       | Change                                          |
| Waiver Type                        | Non-Medicaid DODD                            |                                                 |
| Category*                          | Agency                                       | Change                                          |
| Name of Business Entity*           |                                              | Ť                                               |
| Tax ID Type*                       | OP - Operator                                | •                                               |
| Tax ID*                            | SB - Unpaid Support Broker                   |                                                 |
| DD Contract Number (if Applicable) | Sava                                         | nel                                             |
|                                    | Save can                                     |                                                 |

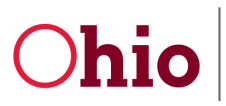

PSM Licensure User Guide

#### 6. Fill in the Tax ID Type and Tax ID. Click Save.

| , ⊖hio + Provid                    | er Network Management Medicaid Home Learning | Contact Fee Schedule | L Annie Versaree 🖒 Log out |
|------------------------------------|----------------------------------------------|----------------------|----------------------------|
|                                    |                                              |                      |                            |
| Application Type                   | Waiver                                       | Change               |                            |
| (Waiver Type                       | Non-Medicaid DODD                            |                      |                            |
| Category*                          | Agency                                       | Change               |                            |
| Provider Type*                     |                                              | ~                    |                            |
| Name of Business Entity*           | LI - Licensee                                |                      |                            |
| Tax ID Type*                       | OP - Operator                                |                      |                            |
| Tax ID*                            | SB - Unpaid Support Broker                   |                      |                            |
| DD Contract Number (If Applicable) |                                              |                      |                            |
|                                    | Save                                         | ancel                |                            |

#### 7. Click Save and Submit.

| After your submission is c | ompleted and approved, you can apply for          |
|----------------------------|---------------------------------------------------|
| additional Waiver Services | with other Agencies thru this registration in the |
| Provider Network Module.   |                                                   |

8. A notification will appear. Wait until the connection to PSM is made (this may take a few seconds).

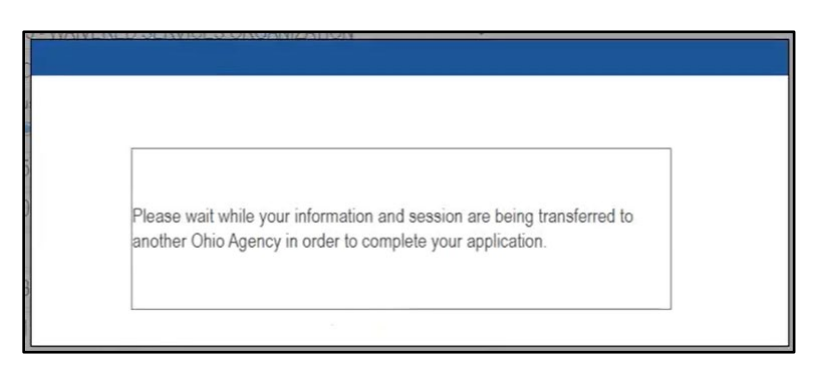

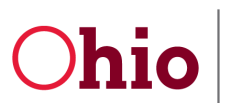

PSM Licensure User Guide

9. Select **IOP** (if it appears).

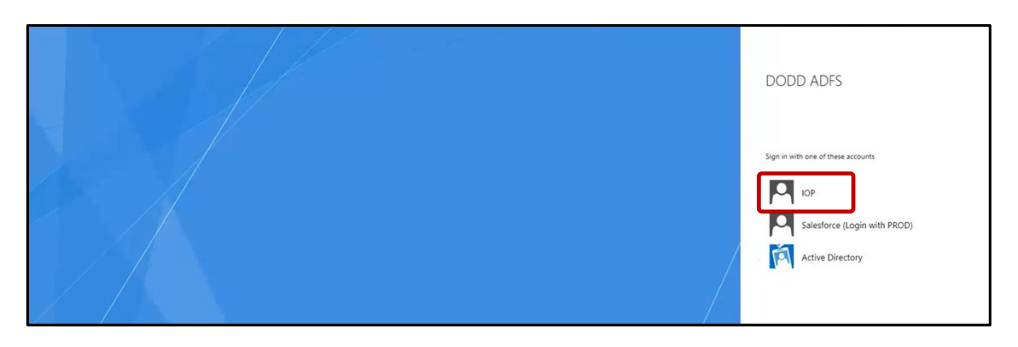

10. You will be redirected to the DODD Apps login system. Wait while the page loads and connects you to PSM. This may take a few seconds.

| Ohio           | Department of<br>Developmental Disabilities     |  |
|----------------|-------------------------------------------------|--|
| Welcome Wilson | Jessica !!                                      |  |
|                |                                                 |  |
|                |                                                 |  |
|                | Please wait while we connect to your account(s) |  |
|                |                                                 |  |
|                |                                                 |  |
|                |                                                 |  |
|                |                                                 |  |
|                |                                                 |  |

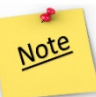

Once you enter PSM, there's no direct way to return to PNM. For admins who need to frequently switch between the two, it is best to open a second browser tab after accessing PSM and logging in to PNM. When you make updates in PSM, refresh your PNM browser tab to see the changes.

11. The PSM landing page will load. Pending Certification Applications will display.

| s 41 | Supplemental Status | Search:         |          |                |                  |               |                  |                            |                  |                       |                             |
|------|---------------------|-----------------|----------|----------------|------------------|---------------|------------------|----------------------------|------------------|-----------------------|-----------------------------|
| s (1 | Supplemental Status |                 |          |                |                  |               |                  |                            |                  |                       | Show 10 v entries           |
|      |                     | Legal Status II | Status 🔝 | Submitted Date | Start Date 👔 Sul | Contract # [] | Application Type | Provider Type/ Entity Type | Designation Type | Provider Name         | Application Number          |
|      | N/A                 |                 | Draft    |                | 08/25/2022       |               | Initial          | Agency                     | Provider         | Yoda Dagobah, MD, LLP | PROV-APP-123456             |
| lext | Previous 1 Next     |                 |          |                |                  |               |                  |                            |                  |                       | Showing 1 to 1 of 1 entries |
|      |                     |                 |          |                |                  |               |                  |                            |                  |                       |                             |
|      |                     |                 |          |                |                  |               |                  |                            |                  |                       |                             |
|      |                     |                 |          |                |                  |               |                  |                            |                  |                       |                             |
|      |                     |                 |          |                |                  |               |                  |                            |                  |                       |                             |
|      |                     |                 |          |                |                  |               |                  |                            |                  |                       |                             |
|      |                     |                 |          |                |                  |               |                  |                            |                  |                       |                             |
|      |                     |                 |          |                |                  |               |                  |                            |                  |                       |                             |
|      |                     |                 |          |                |                  |               |                  |                            |                  |                       |                             |
|      |                     |                 |          |                |                  |               |                  |                            |                  |                       |                             |
|      |                     |                 |          |                |                  |               |                  |                            |                  |                       |                             |
|      |                     |                 |          |                |                  |               |                  |                            |                  |                       |                             |
|      |                     |                 |          | NC .           | onvicos          |               | a Tochno         | fInformatio                | Division c       | r                     |                             |
|      |                     |                 |          |                |                  | nuuv s        | I LECHING        |                            |                  | L                     |                             |
|      |                     |                 |          | .5             |                  |               |                  |                            |                  |                       |                             |
|      |                     |                 |          |                |                  |               |                  |                            |                  |                       |                             |

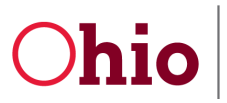

PSM Licensure User Guide

#### For Returning Users

1. From the PNM landing page, click the **Reg ID** of the application/profile you wish to access.

| C | hio           |     | *              | Prov | ider Network Ma | anagen | nent Medicaid Hon                          | ne Learning C    | ontact Fee S   | chedu | de                                       |   |                  |                       |          |   | 💄 Bobal        | Fett | 🖱 Log out   |    |                      |
|---|---------------|-----|----------------|------|-----------------|--------|--------------------------------------------|------------------|----------------|-------|------------------------------------------|---|------------------|-----------------------|----------|---|----------------|------|-------------|----|----------------------|
| 1 | My Providen   | s S | elect Provider | Pen  | nding Agent Req | uests  | Account Administr                          | ation DD Account | Administration |       |                                          |   |                  |                       |          |   |                |      |             | 1  | New Provider         |
| R | Reg ID        |     | Provider       |      | Status          |        | Provider Type                              | NPI              | Medicaid ID    |       | Specialty                                |   | DD Contract Numb | er DD Facility Number | Location |   | Effective Date | 3    | Submit Date | Re | validation Due<br>le |
| 1 |               | т   | C              | т    | Al              |        | T                                          | т                |                | T     | Al                                       | 1 | T                | т                     |          | т |                | T    |             | 1  | ۲                    |
| C | <u>541274</u> |     | DAGOBA<br>YODA | H,   | Complete        |        | 38 - NON-<br>AGENCY NURSE -<br>- RN OR LPN | 1193482118       | 0109982        |       | PDN/ODM<br>WAIVER<br>REGISTERED<br>NURSE |   | 8190237          |                       |          |   | 07/18/14       |      | 07/18/14    | 02 | 15/22                |

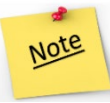

When completing a waiver renewal or an ICF closure application, you **MUST** enter the correct Reg ID. Failure to use the correct Reg ID to complete an application may result in delays in licensure.

2. The Provider Management Home screen will appear. Click the **plus (+) sign** next to Enrollment Actions.

|                                                                                       | Provider Network Manage                                                                     | ment Medicaid Home                                | Learning Contact Fe | e Schedule            |                                | L Boba Fett OLog out        |
|---------------------------------------------------------------------------------------|---------------------------------------------------------------------------------------------|---------------------------------------------------|---------------------|-----------------------|--------------------------------|-----------------------------|
| Provider Manageme                                                                     | ent Home                                                                                    |                                                   |                     |                       |                                |                             |
| Registration Information                                                              |                                                                                             |                                                   |                     |                       |                                |                             |
| Provider Name                                                                         |                                                                                             | Medicaid ID                                       | Effective Date      | Revalidation Due Date | Term Date                      |                             |
| DAGOBAH, YODA                                                                         |                                                                                             | 0109982                                           | 02/01/2022          | 02/01/2027            |                                |                             |
| DODD Certification Start Dat                                                          | e DODD Certification End Date                                                               | DODD Contract Number                              |                     |                       |                                |                             |
| 02/01/2022                                                                            | 12/31/2299                                                                                  | 8190237                                           |                     |                       |                                |                             |
|                                                                                       |                                                                                             |                                                   |                     |                       |                                |                             |
| Enrollment Actions                                                                    | + Enrollment Action                                                                         | a Selections:                                     |                     |                       |                                |                             |
| Enrollment Actions Programs                                                           | + Enrollment Action<br>+ Program Selection                                                  | n Selections:<br>ns:                              |                     |                       |                                |                             |
| Enrollment Actions<br>Programs<br>Self Service                                        | + Enrollment Action<br>+ Program Selectio<br>+ Self Service Selection                       | n Selections:<br>ns:<br>ctions:                   |                     |                       |                                |                             |
| Enrollment Actions<br>Programs<br>Self Service<br>My Current and Previous App         | + Enrollment Action<br>+ Program Selectio<br>+ Self Service Selection                       | s Selections:<br>ns:<br>ctions:                   |                     |                       |                                |                             |
| Enrollment Actions Programs Self Service My Current and Previous App Reg ID Enrollmer | + Enrollment Action<br>+ Program Selectio<br>+ Self Service Selections<br>It Action Program | n Selections:<br>ns:<br>ctions:<br>Application Id | PNM Applicati       | se Status C           | Nher Agency Application Status | DD Legal Status Status Date |

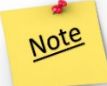

The "Programs" option is currently under development and will be available at a later date. The "Self Service" option contains links to useful ODM information.

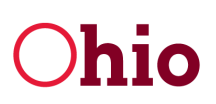

3. Click **Begin DODD Enrollment Profile Update** (if no current DODD applications are open) or **Continue DODD Enrollment Profile Update** (if at least one DODD application is open) in the expanded options.

| Menu                                                                                                    |                                                                                                    | Provider Network Manage                             | ment Medicaid Home              | Learning Contact Fee Schedul            | •                   |                                                    | 1                         | Bobs Fett O Log o |
|----------------------------------------------------------------------------------------------------|----------------------------------------------------------------------------------------------------|-----------------------------------------------------|---------------------------------|-----------------------------------------|---------------------|----------------------------------------------------|---------------------------|-------------------|
|                                                                                                    | Provider Managemen<br>Registration Information                                                                                                    | t Home                                              |                                 |                                         |                     |                                                    |                           |                   |
|                                                                                                    | Provider Name<br>DAGOBAH, YODA                                                                                                    |                                                     | Medicaid ID<br>0109982          | Effective Date Rev<br>0201/2022 02      | validation Due Date | Term Date                                          |                           |                   |
|                                                                                                    | DODD Certification Start Date<br>02/01/2022                                                                                                    | DODD Certification End Date<br>12/31/2299           | DODD Contract Number<br>8190237 |                                         |                     |                                                    |                           |                   |
|                                                                                                    | Manage Application                                                                                                    |                                                     |                                 |                                         |                     |                                                    |                           |                   |
|                                                                                                    | Enrollment Actions                                                                                                    | Begin DODD Enr                                      | oliment Profile Update          |                                         |                     |                                                    |                           |                   |
|                                                                                                    | Programs                                                                                                    | + Program Select                                    | ions:                           |                                         |                     |                                                    |                           |                   |
| Provider Manager<br>Registration Information                                                                                                    | Self Service                                                                                                    | + Self Service Sel                                  | ections:                        |                                         |                     |                                                    |                           |                   |
|                                                                                                    |                                                                                                    |                                                     |                                 |                                         |                     |                                                    |                           |                   |
| Provider Name                                                                                                    | My Current and Previous Applic                                                                                                    | cations                                             |                                 |                                         |                     |                                                    |                           |                   |
| Provider Name<br>DAGOBAH, YODA                                                                                                    | Ny Current and Previous Applic<br>Reg ID Enrolment /                                                                                                    | cations                                             | n Application Id                | PNM Application Status                  |                     | Other Agency Application Status                    | DO Legal St               | tatus S           |
| Provider Name<br>DAGOBAH, YODA<br>D0DD Certification Start<br>02/01/2022                                                                                                    | My Current and Previous Applic<br>Reg ID Enrolment J<br>541274                                                                                                    | ations<br>Action Program<br>Medica                  | n Application M<br>id 608300    | PNM Application Status<br>NOT PROCESSED |                     | Other Agency Application Status                    | DO Legal St               | tatus St          |
| Provider Name<br>DAGOBAH, YODA<br>DODD Centification Start<br>0201/2022<br>Manage Application                                                                                                    | Ny Current and Previous Applic<br>Reg ID Encolment /<br>541274                                                                                                    | koton Program<br>Medica                             | n Application M<br>ed 608300    | PNM Application Status<br>NOT PROCESSED |                     | Other Agency Application Status                    | 00 Legal S                | tatus Si          |
| Provider Name<br>DAGOBAH, YODA<br>DODD Certification Start<br>(2012022<br>Manage Application<br>Enrollment Actions                                                                                    | My Current and Previous Apple<br>Reg 10 Enrolment /<br>541274                                                                                                    | ation Program<br>Medica<br>Bit Update               | n Application M<br>ed 606300    | PNM Application Status<br>NOT PROCESSED |                     | Other Agency Application Status                    | DO Legal Si               | tatus Si          |
| Provider Name<br>DAGOBAH, YODA<br>DODO Certification Start<br>(2013/22)<br>Manage Application<br>Enrollment Actions<br>Programs                                                                       | Wy Cerrent and Previous Applie<br>Reg D Excellence /<br>541274<br>Contract descent functioner /<br>Contract DOOD Excellence / Program Selectioner.                                | satione Program<br>Medica<br>Bie Lipdate            | n Application M<br>ed 606300    | PNM Application Status<br>NOT PROCESSED |                     | Other Agency Application Status                    | DD Legal St               | atus S            |
| Provider Name<br>DAGOBAH, YODA<br>D000 Cetthastion Start<br>(2001/332)<br>Manager Application<br>Enrollment Actions<br>Programs<br>Self Service                                                       | Ny Comet and Par-loca Applie<br>ling (D)<br>541274<br>Content of Action of Action of Action<br>Content DOOD Environment Pro-<br>Program Selections:<br>+ Self Environ Selections: | sation Program<br>Intern Medice<br>Re Lindere       | n Application M                 | PNR Application Storus<br>NOT PROCESSED |                     | Other Agency Application Status                    | 00 Legal S                | tatus 56          |
| Provider Name<br>DAGOBAN, VODA<br>D000 Cettitasten Start<br>(2001/322)<br>Managa Application<br>Errollment Actions<br>Programs<br>Self Service<br>My Cerrent and Previous Application                 | Ny Comet and Previous Applie<br>Reg (0)<br>511274<br>Contract DOOD Final Interfere<br>Program Selections:<br>+ Self Service Selections:<br>4                                      | cations<br>Metion Program<br>Medical<br>Bit Linders | Application M                   | PNI Application Stewart                 |                     | Oller Agency Application Balles                    | 00 Logal S                | tatus St<br>0     |
| Provider Name<br>DAGOBAN, VODA<br>D000 Certification Start<br>(2001/322)<br>Managa Application<br>Enrollment Actions<br>Self Service<br>By Current and Previous Application<br>Reg D Extilhees Action | Ny Camet ad Paricea Apple<br>lag 0<br>51274<br>Contract Description<br>Program Selections:<br>a<br>Program                                                                        | Application I/ Program                              | n Application M<br>d 000000     | PNH Application Sterus<br>NOT PROCESSED | on Status           | Other Agency Application Status<br>00 Legal Status | 00 i agal S<br>Rafus Date | tation 54<br>0    |

Don't see the "Begin/Continue DODD Enrollment Profile Update" option? Make sure that your revalidation date is updated, and confirm that you do not currently have an in-process application. If you do not see an in-process application and there is no cancel option, reach out to the Ohio Department of Medicaid Integrated Help Desk at 800-686-1516 or IHD@medicaid.ohio.gov.

4. The PSM landing page will load. **Contracts** will display at the top, and **Pending Certification Applications** will display below.

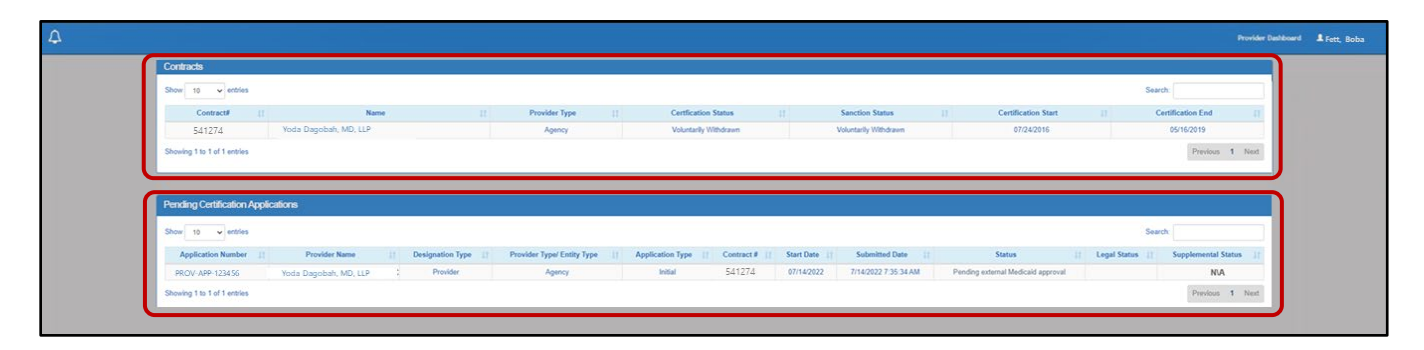

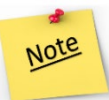

Note

Supplementals will now be accessed through a link under the **Supplemental Status** located on the far right-hand side of the application row. Click the link there to access any supplementals.

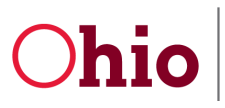

PSM Licensure User Guide

## 10/1/2022

# Using PSM

### Accessing applications and supplementals

Once you have logged in through PNM and have accessed PSM, you will be able to use the functions in PSM.

- 1. To access the application from the beginning of the application, click the **Application Number** directly.
- 2. To access the application from where you left off when you were last editing the application, click the **Status** of the application.

| Pending Certification      | Applications          |                  |                            |                  |               |               |                |          |                 |                     |
|----------------------------|-----------------------|------------------|----------------------------|------------------|---------------|---------------|----------------|----------|-----------------|---------------------|
| Show 10 v entrie           | 95                    |                  |                            |                  |               |               |                |          | Search:         |                     |
| Application Number         | Provider Name         | Designation Type | Provider Type/ Entity Type | Application Type | Contract # [] | Start Date [] | Submitted Date | Status 🔲 | Legal Status [] | Supplemental Status |
| PROV-APP-123456            | Yoda Dagobah, MD, LLP | Provider         | Agency                     | Initial          |               | 08/25/2022    | 2              | Draft    |                 | N/A                 |
| Showing 1 to 1 of 1 entrie | 15                    |                  |                            |                  |               |               |                |          |                 | Previous 1 Next     |

## **Provider Dashboard**

Once you have accessed your contract in PSM, you will start off on the Provider Dashboard. From here, you can access Certification Applications or Demographic Applications. Use the tabs near the bottom of the page to access either one.

| Address       ■         Facility Historical<br>Information       ■         Facilities       ■         Facilities       ■         Beds On Hold       ■         Sanction History       ⊥         User Associations       ▲         Provider Features       ₹         Provider Features       ₹         Please select the application you wish to begin.         Development Applications                                                                                                    |             |                                        | Provider Home                                                                                                    | Provider Dashboard                 |
|----------------------------------------------------------------------------------------------------|-------------|----------------------------------------|----------------------------------------------------------------------------------------------------|------------------------------------|
| Facility Historical<br>Information       ■         Facilities       ■         Beds On Hold       ■         Sanction History       ▲         User Associations       ▲         Provider Features       E         Enail:       JK@gmail.com         Edit Email and Phone Number       JK@gmail.com         Edit Email and Phone Number       Design.com                                                                                                    | · · · · · · |                                        | Provider Demographics                                                                                               | Address                            |
| Facilities       Contract Number:       1001010         Facilities       Provider Type:       Agency         Beds On Hold       Image: Contract Number:       123121321         Designation Type:       Licensee         Address:       123 No Name Dr. Columbus, OH.         90210       Phone:         Provider Features       Phone:         Edit Email and Phone Number       JK@gmail.com         Edit Email and Phone Number       Please select the application you wish to begin.         Development Applications       Demographic Applications |             | Licensee User                          | Provider Name:                                                                                                    | Facility Historical<br>Information |
| Facilities       Provider Type:       Agency         Beds On Hold       ■       123121321         Designation Type:       Licensee         Address:       123 No Name Dr. Columbus, OH.<br>90210         Provider Features       Δ         Provider Features       Δ         Please select the application you wish to begin.         Development Applications       Demographic Applications                                                                                                    |             | 10010110                               | Contract Number:                                                                                                    |                                    |
| Beds On Hold       ■         Sanction History       ▲         User Associations       ▲         Provider Features       ☑         Email:       JK@gmail.com         Edit Email and Phone Number       Please select the application you wish to begin.         Development Applications       Demographic Applications                                                                                                    |             | Agency                                 | Provider Type:                                                                                                    | Facilities                         |
| Sanction History       ▲         User Associations       ▲         Provider Features       ▲         Email:       JK@gmail.com         Edit Email and Phone Number       ■         Please select the application you wish to begin.       ■         Development Applications       Demographic Applications                                                                                                    |             | 123121321                              | SSN/TIN:                                                                                                    | Beds On Hold                       |
| Sanction History       ▲         User Associations       ▲         Provider Features       ▲         Email:       JK@gmail.com         Edit Email and Phone Number       ■         Please select the application you wish to begin.       ■         Development Applications       Demographic Applications                                                                                                    |             | Licensee                               | Designation Type:                                                                                                   |                                    |
| User Associations       ▲         Provider Features       ▲         Email:       JK@gmail.com         Edit Email and Phone Number         Please select the application you wish to begin.         Development Applications         Demographic Applications                                                                                                    |             | 123 No Name Dr. Columbus, OH.<br>90210 | Address:                                                                                                    | Sanction History                   |
| Provider Features       Email:       JK@gmail.com         Edit Email and Phone Number       Edit Email and Phone Number         Please select the application you wish to begin.       Development Applications         Development Applications       Demographic Applications                                                                                                    |             | 5558675309                             | Phone:                                                                                                    | User Associations                  |
| Edit Email and Phone Number Please select the application you wish to begin. Development Applications Demographic Applications                                                                                                    |             | JK@gmail.com                           | Email:                                                                                                    | Provider Features                  |
| Please select the application you wish to begin.       Development Applications   Demographic Applications                                                                                                    |             |                                        | Edit Email and Phone Number                                                                                         |                                    |
| Development Applications Demographic Applications                                                                                                    |             | you wish to begin.                     | Please select the application                                                                                       |                                    |
|                                                                                                    |             | ographic Applications                  | Development Applications Dem                                                                                        |                                    |
| Development Applications                                                                                                    |             |                                        | Development Applications                                                                                            |                                    |
| New Facility           Create application to open a waiver or ICF facility.           Closure           Create an application to close facility.           View Fees                                                                                                    |             | r or ICF facility.<br>ity.             | New Facility<br>Create application to open a waive<br>Closure<br>Create an application to close facili<br>View Fees |                                    |

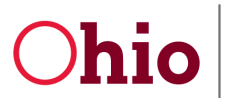

10/1/2022

#### **Development Applications**

In the Provider Dashboard in the PSM menu, click on the **Development Applications** tab to view options for: New Facility, Closure, and View Fees.

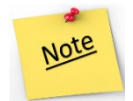

**IMPORTANT**: You must use the correct Reg ID. This is particularly important for ICF closures. Failure to do so may result in a delay in processing.

#### **New Facility**

1. To apply to open a waiver or ICF facility, click **New Facility** under the Development Applications tab.

| Provider Dashboard  | ♠ Provider Home                |                                        |
|---------------------|--------------------------------|----------------------------------------|
| Address             | Provider Demographics          |                                        |
| Facility Historical | Provider Name:                 | Licensee User                          |
|                     | Contract Number:               | 10010110                               |
| Facilities          | Provider Type:                 | Agency                                 |
| Beds On Hold        | SSN/TIN:                       | 123121321                              |
|                     | Designation Type:              | Licensee                               |
| Sanction History    | Address:                       | 123 No Name Dr. Columbus, OH.<br>90210 |
| User Associations   | Phone:                         | 5558675309                             |
| Provider Features   | X Email:                       | JK@gmail.com                           |
|                     | Edit Email and Phone Num       | ber                                    |
|                     | Please select the applicat     | ion you wish to begin.                 |
|                     | Development Applications       | Demographic Applications               |
|                     | Development Applications       |                                        |
|                     | New Facility                   |                                        |
|                     | Create application to open a v | vaiver or ICF facility.                |
|                     | Create an application to close | facility.                              |
|                     | View Fees                      |                                        |
|                     | View Fees that are owed or hi  | story on tees already paid.            |

2. In the window that opens, click **Continue**.

| 10010100            |               | Licensee User |           | Application # |          | Draft |          |
|---------------------|---------------|---------------|-----------|---------------|----------|-------|----------|
| Getting Started     | Facility Info | Beds          | Documents |               | Contacts |       | Finalize |
|                     |               |               |           |               |          |       |          |
| ting Started        |               |               |           |               |          |       |          |
|                     |               |               |           |               |          |       |          |
| o Licensee, Welcome | Back.         |               |           |               |          |       |          |
|                     |               |               |           |               |          |       |          |
|                     |               |               |           |               |          |       |          |

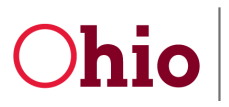

PSM Licensure User Guide

#### 3. Fill out the relevant fields under Facility Info.

| Facility Home / New Facility Development /                    | Application     |                        |                     |               |        |                    |          |
|---------------------------------------------------------------|-----------------|------------------------|---------------------|---------------|--------|--------------------|----------|
| Contract #                                                    | Licensee Nan    |                        | Application #       | (1)           |        | Application Status |          |
| 10110101                                                      | Licensee Us     | 61                     | 2139                |               |        | Draft              |          |
| A Getting Started                                             | Beds            | Documents              |                     | ) <b>#</b> Co | ntacts | Summary            | Finalize |
| 10%                                                           | -               |                        |                     |               |        |                    | -        |
| Facility Info                                                 |                 |                        |                     |               |        |                    |          |
|                                                               |                 |                        |                     |               |        |                    |          |
| Facility Demographics 0                                       |                 |                        |                     |               |        |                    |          |
|                                                               |                 |                        |                     |               |        |                    |          |
| Address Line1                                                 |                 |                        |                     |               |        |                    |          |
|                                                               |                 |                        |                     |               |        |                    |          |
| Address Line2                                                 |                 |                        |                     |               |        |                    |          |
|                                                               |                 |                        |                     |               |        |                    |          |
| City                                                          | County          |                        | State               |               |        | Zip                |          |
|                                                               | Select Count    | у ~                    | ОН                  |               | ~      |                    |          |
| Phone                                                         | Email           |                        |                     |               |        |                    |          |
|                                                               |                 |                        |                     |               |        |                    |          |
| Funding Source'                                               | Total # of Beds | for New Facility*      | Proposed Eff        | lective Date" |        |                    |          |
| Select Funding Source 👻                                       | 0               |                        | 1/1/0001 12         | 00:00 AM      |        |                    |          |
| an secondo a dinase                                           |                 |                        |                     |               |        |                    |          |
| Facility Specs                                                | Turne of Living | 4.000                  |                     |               |        |                    |          |
| crang Area (min. aq. rt is av per person)                     | type or civing  | Sele                   | ct Living Area Type | ×             | Add    |                    |          |
| Kitchen/Eating Area (min. Sq. Ft is 15 per perso              | on)"            |                        | by                  |               |        | •                  |          |
| Sleeping Area (Min. Sq. Ft is 80 for 1 Person, 6              | 0 for 2)*       | # of Bedrooms          |                     |               |        |                    |          |
| Are you on public water & sewage?                             |                 | Select                 | ÷                   |               |        |                    |          |
| What type of structure is this?                               |                 | Select                 | v                   |               |        |                    |          |
| Are there two means of exit/egress remote from<br>each floor? | m each other on | Select                 | ~                   |               |        |                    |          |
| Will there be more than 1 licensed facility on th             | te same         | Select                 | ~                   | C             | \$     |                    |          |
| Description of Neighborhood:                                  |                 |                        |                     |               |        |                    |          |
|                                                               |                 |                        |                     |               |        |                    |          |
| Administrator Into O                                          |                 |                        |                     |               |        |                    |          |
| Administrator First Name'                                     |                 | Administrator Last Nam | e                   |               |        |                    |          |
|                                                               |                 |                        |                     |               |        |                    |          |
|                                                               |                 |                        |                     |               |        |                    |          |
| Phone #                                                       |                 | Administrator Email*   |                     |               |        |                    |          |

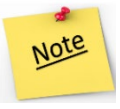

New facility applications **MUST** be submitted 60 days prior to the proposed effective date.

#### 4. Click Save and Continue.

| Description of Neighborhood: |                          |                                |
|------------------------------|--------------------------|--------------------------------|
| Administrator Info 0         |                          |                                |
| Administrator First Name*    | Administrator Last Name* |                                |
| Phone #                      | Administrator Email*     |                                |
|                              |                          |                                |
| Delete Back                  |                          | Save and Exit Save and Continu |

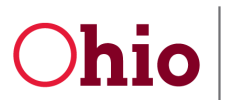

5. Use the dropdown menu to select the source of the beds and enter the number of beds in the appropriate text box. Click the green Add button for each source.

| Contract #               | Licensee Name        |                                         | Application #         | Application Status |
|--------------------------|----------------------|-----------------------------------------|-----------------------|--------------------|
| 10110101                 | Licensee User        | r i i i i i i i i i i i i i i i i i i i | 2139                  | Draft              |
| A Getting Started        | cility Info 🔰 🚍 Beds | Documents                               | Operator     Operator | ntacts             |
|                          |                      |                                         | / /                   | / /                |
| 30%                      | 1 1 1 1 1 1 1 1      |                                         |                       |                    |
| 30%<br>IS                |                      |                                         |                       |                    |
| 30%<br>Is                |                      |                                         |                       |                    |
| 30%<br>IS<br>ds info 🚱 👝 |                      |                                         |                       |                    |

3. An additional form will appear below. Fill in all the appropriate fields. Conduct a search for the seller of the beds and click **Search**. In the section that opens, click **Select** next to the correct seller. This will link the beds to that provider.

| Contract #           | Licensee Name                                                                                                    | Ag                | oplication # | AD              | plication Status |        |
|----------------------|----------------------------------------------------------------------------------------------------|-------------------|--------------|-----------------|------------------|--------|
| 10110101             | Licensee User                                                                                                    | Providers         |              |                 |                  |        |
| A Getting Started    | ary into 🗮 Dects                                                                                                    | Provider Contract |              | Provider Name   |                  |        |
|                      |                                                                                                    | -                 |              | ACME Acres, INC |                  | Select |
| leds                 |                                                                                                    | 968789            |              | ACME Acres, INC |                  |        |
| The set O            |                                                                                                    | Purchase Date     |              |                 |                  |        |
| Source of Beds'      | Purchase Agreement                                                                                                    | Address Line 1    | ш D          | Address Line 2  |                  |        |
| hundrage Agreement 4 |                                                                                                    |                   |              |                 |                  |        |
| urchase Agreement 1  |                                                                                                    | City              | County       |                 | State            | Zip    |
| Number of Beds'      |                                                                                                    |                   |              |                 |                  |        |
|                      | <u> </u>                                                                                                    |                   |              |                 |                  |        |
| Seller Name          | Search                                                                                                    | intract Number    | Search       |                 |                  |        |
| Particular Data      |                                                                                                    |                   |              |                 |                  |        |
|                      |                                                                                                    |                   |              |                 |                  |        |
| Address Line 1       |                                                                                                    | idress Line 2     |              |                 |                  |        |
|                      |                                                                                                    |                   |              |                 |                  |        |
|                      | in the second second seco |                   |              |                 |                  |        |

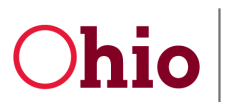

PSM Licensure User Guide

#### 4. When finished, click Save and Continue.

| Contract #           |                 | Licensee Na | me              | Application # |          | Application Status |               |
|----------------------|-----------------|-------------|-----------------|---------------|----------|--------------------|---------------|
| 10110101             |                 | Licensee U  | her             | 2139          |          | Draft              |               |
| A Getting Started    | E Facility Info | Beds        | Documents       |               | Contacts | Summary            | > III Finaliz |
| 2.0.0.0              | 244             | 1 1 1       |                 |               |          |                    |               |
| Beds                 |                 |             |                 |               |          |                    |               |
| Beds into O          |                 |             |                 |               |          |                    |               |
| Source of Beds'      | Purchase        | Agreement   | v Number o      | of Beds"      | 4        |                    | Add           |
| Durchase Agreem      | ant 1           |             |                 |               |          |                    | _             |
| Curcillase Agreeting | pin, i          |             |                 |               |          |                    |               |
| Number of Beds'      |                 |             |                 |               |          |                    |               |
| 4                    |                 |             |                 |               |          |                    |               |
| Seller Name          |                 | 1000        | Contract Number |               |          |                    |               |
| ACME Acres, INC      |                 | Search      |                 |               | search   |                    |               |
| Providers            |                 |             |                 |               |          |                    |               |
| Provider Contract    |                 |             | Provider Name   |               |          |                    |               |
|                      |                 |             | 1               |               |          | Select             |               |
|                      |                 |             | ACME Acres, INC |               |          |                    |               |
| 988789               |                 |             | ACME Acres, INC |               |          | Select             | 1             |
|                      |                 |             |                 |               |          |                    |               |
| Purchase Date        |                 |             |                 |               |          |                    |               |
| Address Line A       | II              | Þ           | Address Line B  |               |          |                    |               |
| Accress Line 1       |                 |             | Abdress Line 2  |               |          |                    |               |
|                      |                 |             |                 |               |          |                    |               |
|                      |                 | County      |                 | State         |          | Zip                |               |

Note

Remember to fill in the purchase date before saving and continuing.

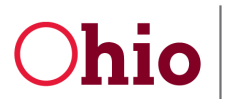

PSM Licensure User Guide

5. In the **Document type** dropdown menu, select the type of document to be uploaded. Click **Choose file** and select the file from your device to upload. Click **Upload**. Do this for all necessary documents, and click **Save and Continue** when finished.

| CONTRACT #        |                | Licensee Name |                       | Application # |          | Application Status |          |
|-------------------|----------------|---------------|-----------------------|---------------|----------|--------------------|----------|
| 1010100           |                | Licensee User | r                     | 2139          |          | Draft              |          |
| A Getting Started | Facility tells | a tes         | Documents             | 1 Operator    | Contacts | Summary            | Finalize |
|                   |                | 175 1 1 1 1   | and the second second |               |          |                    | -        |
|                   |                |               |                       |               |          |                    |          |
| scuments U        |                |               |                       |               |          |                    |          |
| countent Type     | Select Doct    | ument Type    | *                     | _             |          |                    |          |

Note

In order for this facility to be approved, documents must be submitted either digitally through PSM or on paper. Most documentation is eligible for digital submission; however, some documents (such as for facilities that haven't been built yet) will still need to be submitted in paper form.

6. Under the Operator tab, enter the Provider Name of the Operator for the facility and click **Search**. Click **Select** next to the name of the Operator for the facility. Click **Save and Continue** when finished.

| Documents 10p | Contacto | 1                                  | 1              |
|---------------|----------|------------------------------------|----------------|
|               |          | <ul> <li>&gt; monormacy</li> </ul> | ) III Finalize |
|               |          |                                    |                |
|               |          |                                    |                |
|               |          |                                    |                |
|               |          |                                    |                |
|               |          |                                    |                |

Note

If the Licensee is the same as the Operator, check the **box above Provider Name** and then click **Save and Continue**.

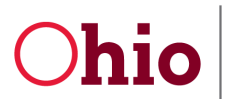

PSM Licensure User Guide

10/1/2022

7. Contacts were previously submitted on paper but are now to be submitted digitally through PSM. Choose a contact type through the dropdown menu and click Add. Be sure to include contacts for Local Official, Real Estate Owner, and Application Contact (this is the person to be contacted regarding all facility questions). Click Save and Continue when finished.

| 1010010                           | Licensee Name | e<br>M        | Application #<br>2139 |          | Application Statu<br>Draft | •         |
|-----------------------------------|---------------|---------------|-----------------------|----------|----------------------------|-----------|
| A Cetting Started 1 Facility Into | >= bea        | Documents     | > ± openant           | Contacts | E Summary                  | HI Prodes |
| ntacts                            |               | 778           |                       |          |                            |           |
| cal Differed D                    | _             |               |                       |          |                            |           |
| ontact Type"<br>CityClark         | [             | A01           |                       |          |                            |           |
| lyClerk                           |               |               |                       |          |                            |           |
| irst Name'                        |               | Last Name*    |                       |          |                            |           |
| 1                                 |               |               | 1                     |          |                            |           |
| ddress Line1*                     |               | Address Line2 |                       | City*    |                            |           |
| county"                           |               | State'        |                       | Zip*     |                            |           |
| Select County 👻                   |               | Select State  | ~                     |          |                            |           |
| 'hone #'                          |               | Email         |                       |          |                            |           |
|                                   |               |               |                       |          |                            |           |
| leat Estate Owner                 |               |               |                       |          |                            |           |
|                                   |               |               |                       |          |                            |           |
|                                   |               |               |                       |          |                            |           |

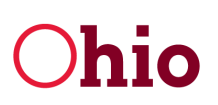

8. Next, a Summary Screen will open. Review all the information for accuracy, and click **Submit** when ready.

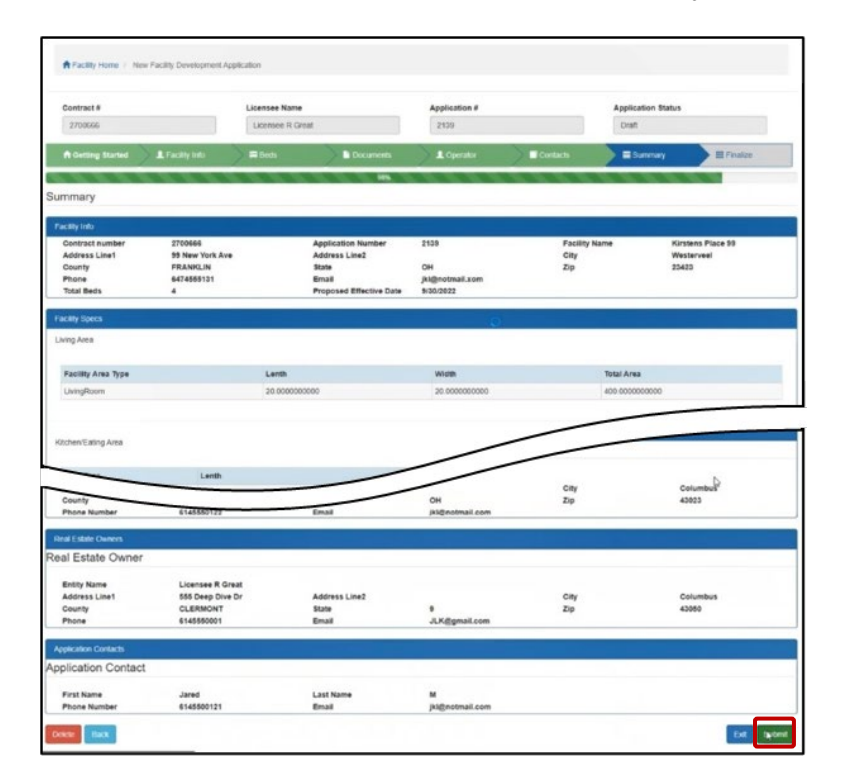

9. A pop-up will appear. Click **Yes**.

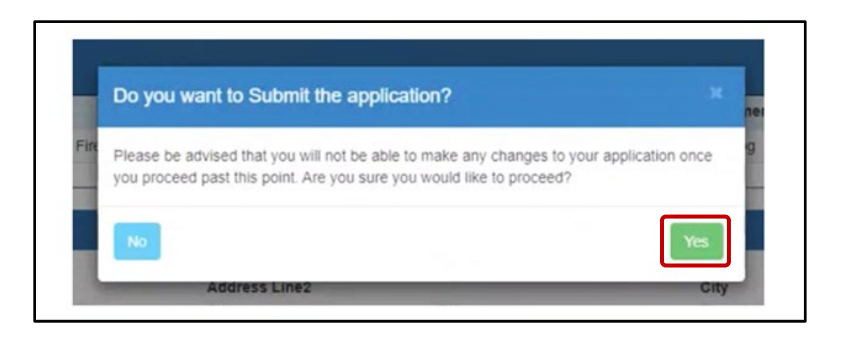

#### 10. Click **OK**.

| intract #       |                 | Licensee Name |           | Application # |          | Application Status |         |
|-----------------|-----------------|---------------|-----------|---------------|----------|--------------------|---------|
| 010010          |                 | Licensee User |           | 2139          |          | WaitingOnSeller    |         |
| Getting Started | L Facility Info | - Ritects     | Documents | L Operator    | Contacts | ■ Summary          | Breater |
|                 |                 |               |           | -             |          |                    |         |

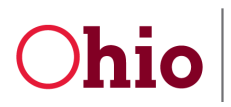

PSM Licensure User Guide

10/1/2022

#### Closure

1. To apply to close a facility, navigate to the Development Application tab in the Provider Dashboard of PSM and click **Closure**.

| Provider Dashboard 🔒 | Provider Home                                                                                                    |                                        |
|----------------------|----------------------------------------------------------------------------------------------------|----------------------------------------|
| Address 🗐            | Provider Demographics                                                                                                    |                                        |
| Facility Historical  | Provider Name:                                                                                                    | Licensee User                          |
|                      | Contract Number:                                                                                                    | 10010110                               |
| Facilities 💼         | Provider Type:                                                                                                    | Agency                                 |
| Beds On Hold 💼       | SSN/TIN:                                                                                                    | 123121321                              |
|                      | Designation Type:                                                                                                    | Licensee                               |
| Sanction History     | Address:                                                                                                    | 123 No Name Dr. Columbus, OH.<br>90210 |
| User Associations    | Phone:                                                                                                    | 5558675309                             |
| Provider Features Z  | Email:                                                                                                    | JK@gmail.com                           |
|                      | Edit Email and Phone Number                                                                                                    |                                        |
|                      | Please select the application you<br>Development Applications Demogr                                                                                | i wish to begin.<br>aphic Applications |
|                      | Development Applications                                                                                                    |                                        |
|                      | Create application to open a waiver or<br>Closure<br>Create an application to close facility.<br>View Fees<br>View Fees that are owed or history on | ICF facility.                          |
|                      |                                                                                                    |                                        |

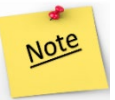

**IMPORTANT**: For ICF closures, you MUST enter the correct Reg ID. Failure to do so may result in a delay in processing.

2. Click **Continue**.

|                   |                 | Application # |          | Application Statu | 5        |  |
|-------------------|-----------------|---------------|----------|-------------------|----------|--|
| ♠ Getting Started | L Facility Info | ClosureInfo   | Contacts | Summary           | Finalize |  |
|                   |                 |               |          |                   |          |  |
| tting Started     |                 |               |          |                   |          |  |

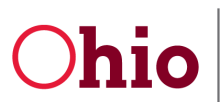

PSM Licensure User Guide

3. Type the **Facility Name** in the search box and click **Search**.

|                   |                 | Application #  |          | Application St | atus     |
|-------------------|-----------------|----------------|----------|----------------|----------|
|                   |                 | 2140           |          | Draft          |          |
| A Getting Started | L Facility Info | ClosureInfo    | Contacts | Summary        | Finalize |
| 10%               |                 |                |          |                |          |
| acility Info      |                 |                |          |                |          |
| Facility Info 9   |                 |                |          |                |          |
| Facility Name     |                 | Search         | Facil    | lity #         | Search   |
| MPN               |                 | # of beds      |          |                |          |
|                   |                 |                |          |                |          |
| Address Line 1    |                 | Address Line 2 |          |                |          |
|                   |                 |                |          |                |          |
|                   |                 |                | State    |                | Zip      |
| City              | County          |                |          |                |          |
| City              | County          |                | OH       |                |          |
| City              | County          |                | OH       |                |          |

4. Search results will load. Click the **Facility Number** of the correct facility.

|                   |                 | Application #     |                    | Application Stat | us       | 1      |
|-------------------|-----------------|-------------------|--------------------|------------------|----------|--------|
| A Getting Started | L Facility Info | ClosureInfo       | Contacts           | Summary          | Finalize | 8      |
| 10%               |                 |                   |                    |                  |          |        |
| cility Info       |                 |                   |                    |                  |          |        |
| acility Info 🕤    | 0               | Search            | Facility #         |                  |          | Search |
| Facility Number   |                 |                   | Facility Name      |                  |          |        |
| 4710097           |                 |                   | Cedar Creek Home 1 |                  |          |        |
| MPN               |                 | # of beds         |                    |                  |          |        |
| Address Line 1    |                 | Address Line 2    |                    |                  |          |        |
| City              | County          |                   | State              |                  | Zip      |        |
|                   |                 |                   | OH                 |                  |          |        |
| Operator Name     |                 | Operator Contract |                    |                  |          |        |
|                   |                 |                   |                    |                  |          |        |

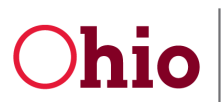

PSM Licensure User Guide

10/1/2022

5. The information for the facility will auto-populate. Click **Save and Continue**.

|                                                           |               | Application #     |             |            | Application Stat | tus                 |       |
|-----------------------------------------------------------|---------------|-------------------|-------------|------------|------------------|---------------------|-------|
|                                                           |               | 2140              |             |            | Draft            |                     |       |
| A Getting Started                                         | Facility Info | ClosureInfo       | Contact     | 5          | Summary          | Finalize            |       |
| 30%                                                       | 2223          |                   |             |            |                  |                     |       |
| cility Info                                               |               |                   |             |            |                  |                     |       |
| Casilibu lafa 🗛                                           |               |                   |             |            |                  |                     |       |
| Facility Name                                             |               | Cooreb            |             | Facility # | 4710007          |                     | oreb  |
| Cedal Creek Home                                          |               | Search            |             |            | 4/1009/          | 36                  | aicii |
| MPN                                                       |               | # of beds         |             |            |                  |                     |       |
| 0318919                                                   |               | 8                 |             |            |                  |                     |       |
|                                                           |               | Address Line 2    |             |            |                  |                     |       |
| Address Line 1                                            |               |                   |             |            |                  |                     |       |
| Address Line 1<br>1249 East Avenue                        |               |                   |             |            |                  |                     |       |
| Address Line 1<br>1249 East Avenue<br>City                | County        |                   | State       |            |                  | Zip                 |       |
| Address Line 1<br>1249 East Avenue<br>Nty<br>elvria       | County        |                   | State       |            |                  | <b>Zip</b>          |       |
| Address Line 1<br>1249 East Avenue<br>City<br>elyria      | LORAIN        |                   | State<br>OH |            |                  | <b>Zip</b><br>44035 |       |
| Address Line 1 1249 East Avenue City elyria Operator Name | County        | Operator Contract | State       |            |                  | <b>Zip</b><br>44035 |       |

6. Enter the **Proposed Effective Date** of the closure and an **explanation** of the closure; type in a **signature**.

|                          |               | Application #<br>2140                  |                                  | Application Status Draft |          |        |
|--------------------------|---------------|----------------------------------------|----------------------------------|--------------------------|----------|--------|
| <b>♠</b> Getting Started | Facility Info | ClosureInfo                            | Contacts                         | Summary                  | Finalize |        |
| osure Info               | 30%           |                                        |                                  |                          |          |        |
| losure Info 🕄            |               |                                        |                                  |                          |          |        |
| oposed Effective Date    |               |                                        |                                  |                          |          |        |
| 1/1/0001 12:00:00 AM     |               |                                        |                                  |                          |          |        |
| planation of Closure     |               |                                        |                                  |                          |          |        |
|                          | le            |                                        |                                  |                          |          |        |
| onature                  |               |                                        |                                  |                          |          |        |
|                          |               |                                        |                                  |                          |          |        |
| uthorized Agent 🕄        |               |                                        | <b>b</b>                         |                          |          |        |
| o you have an Authorize  | d Agent?      |                                        |                                  |                          |          |        |
| No                       | ¥             |                                        |                                  |                          |          |        |
|                          |               |                                        |                                  |                          |          |        |
| IMPORT                   |               | sures require n                        | otification at l                 | east 90 days in          | advance  |        |
|                          |               |                                        |                                  |                          |          |        |
|                          |               |                                        |                                  |                          |          |        |
|                          | <b>-</b> ···  |                                        | <b>.</b>                         | с ·                      |          |        |
|                          | Divis         | ion of Informati                       | on Technology                    | Services                 |          |        |
|                          | Divis<br>IT   | sion of Informati<br>IS Call Center 80 | on Technology<br>)0.617.6733 opt | Services<br>ion 4        |          | Denc 2 |

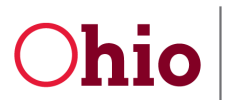

PSM Licensure User Guide

10/1/2022

7. Scroll down to the bottom of the screen. Fill out the Authorized Agent and Plan for Beds sections. Click Save and Continue when finished.

| <b>f</b> Getting Started  | 🔪 💄 Facility Info | ClosureInfo        | III Contacts | Summary | Finalize                        |
|---------------------------|-------------------|--------------------|--------------|---------|---------------------------------|
| 3                         | 30%               |                    |              |         |                                 |
| Closure Info              |                   |                    |              |         |                                 |
| Closure Info 3            |                   |                    |              |         |                                 |
| Proposed Effective Date   |                   |                    |              |         |                                 |
| 1/1/0001 12:00:00 AM      |                   |                    |              |         |                                 |
| Explanation of Closure    |                   |                    |              |         |                                 |
|                           |                   |                    |              |         |                                 |
| Cimpatura                 | lò                |                    |              |         |                                 |
| Signature                 |                   |                    |              |         |                                 |
|                           |                   |                    |              |         |                                 |
|                           |                   |                    |              |         |                                 |
| Do you have an Authorized | Agent?            |                    |              |         |                                 |
| No                        | ~                 |                    |              |         |                                 |
|                           |                   | 6                  |              |         |                                 |
| Plan for Beds 3           |                   |                    |              |         |                                 |
| Plan for Beds             |                   |                    |              |         |                                 |
| Select                    | ~                 |                    |              |         |                                 |
| # of Vacant Beds          |                   | # of Occupied Beds |              |         |                                 |
| 0                         |                   | 0                  |              |         |                                 |
| Delete Back               |                   |                    |              |         | Save and Exit Save and Continue |

8. In the Contacts section, enter the contact information and check the box next to each recipient for application notifications. Click Save and Continue.

|                           |                         | Application # |          | Application Statu | 5        |  |
|---------------------------|-------------------------|---------------|----------|-------------------|----------|--|
|                           |                         | 2140          |          | Draft             |          |  |
| f Getting Started         | L Facility Info         | ClosureInfo   | Contacts | III Summary       | Finalize |  |
|                           | EREE                    | 70%           | EBBBB    | A A A             |          |  |
| ontacts                   |                         |               |          |                   |          |  |
|                           |                         |               |          |                   |          |  |
| Contacts 🔋                |                         |               |          |                   |          |  |
| First Name                |                         | Last Name     |          |                   |          |  |
|                           |                         |               |          |                   |          |  |
|                           |                         |               |          |                   |          |  |
| Phone Number              |                         | Email         |          |                   |          |  |
|                           |                         |               |          |                   |          |  |
|                           |                         |               |          |                   |          |  |
| Send Application Notifica | tions to the following: |               |          |                   |          |  |
| Application Contact       |                         |               |          |                   |          |  |
| Licensee                  |                         |               |          |                   |          |  |
|                           |                         |               |          |                   |          |  |
| Operator                  |                         |               |          |                   |          |  |

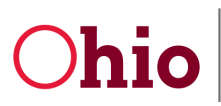

PSM Licensure User Guide

10/1/2022

9. The Summary screen will load. Confirm all details and click **Submit**.

|                               |                      | Application #<br>2140 |                         | Application Status Draft |              |
|-------------------------------|----------------------|-----------------------|-------------------------|--------------------------|--------------|
| A Getting Started             | Facility Info        | Ciosureinfo           | Contacts                | Summary                  | III Finalize |
|                               |                      | 90                    | 8                       |                          |              |
| ummary                        |                      |                       |                         |                          |              |
|                               |                      |                       |                         |                          |              |
| Facility Info                 |                      |                       |                         |                          |              |
| Facility Name:                | Cedar Creek Home 1   |                       | MPN:                    | 0318919                  |              |
| Facility #:                   | 4710097              |                       | Number of Beds:         | 8                        |              |
| Address Line1:                | 1249 East Avenue     |                       | Address Line2:          |                          |              |
| City:                         | elyria               |                       | County:                 | LORAIN                   |              |
| State:                        | OH                   |                       | ZipCode:                | 44035                    |              |
| Operator Name:                |                      |                       | Operator Contract:      | 4705279                  |              |
| Closure Info                  |                      |                       |                         |                          |              |
| Proposed Effective Date:      | 1/1/0001             |                       | Explanation for Closure | 0                        |              |
| ~                             |                      |                       |                         |                          |              |
|                               |                      |                       | ecclipled Bed           | S:                       | 0            |
| Contacts                      |                      |                       |                         |                          |              |
| First Name:                   | Jim                  |                       | Last Name:              | E                        |              |
| Phone Number.                 | 6145505012           |                       | Email:                  | jkl@notmail.com          |              |
| Send Application Notification | ns to the following: |                       |                         |                          |              |
| Application Contact           |                      |                       |                         |                          |              |
| Licensee                      |                      |                       |                         |                          |              |
| Constator                     |                      |                       |                         |                          |              |
| operator                      |                      |                       |                         |                          |              |

#### View/Pay Fees

To view all licensing fees, click View Fees under the Development Application tab in the Provider Dashboard of PSM.

| Provider Dashboard 🔒 🔒 | Provider Home                                     |                                        |   |
|------------------------|---------------------------------------------------|----------------------------------------|---|
| Address                | Provider Demographics                             |                                        | * |
| Facility Historical    | Provider Name:                                    | Licensee User                          |   |
|                        | Contract Number:                                  | 10010110                               |   |
| Facilities 🚞           | Provider Type:                                    | Agency                                 |   |
| Beds On Hold           | SSN/TIN:                                          | 123121321                              |   |
|                        | Designation Type:                                 | Licensee                               |   |
| Sanction History       | Address:                                          | 123 No Name Dr. Columbus, OH.<br>90210 |   |
| User Associations      | Phone:                                            | 5558675309                             |   |
| Provider Features      | Email:                                            | JK@gmail.com                           |   |
|                        | Edit Email and Phone Number                       |                                        |   |
|                        | Please select the application                     | ז you wish to begin.                   |   |
|                        | Development Applications De                       | emographic Applications                |   |
|                        | Development Applications                          |                                        |   |
|                        | New Facility<br>Create application to open a waiv | ver or ICF facility.                   |   |
|                        | Closure                                           |                                        |   |
|                        | View Fees                                         | ciinty.                                |   |
|                        | view nees that are owed or histor                 | iry on fees already paid.              |   |

# Ohio

Department of Developmental Disabilities Division of InformationTechnology Services

#### Demographic Applications

Within the Provider Dashboard, click on the Demographic Applications tab, to update your demographic information. Click the links under the Demographic Applications tab to perform the functions listed below.

- Update your name
- **Update your address** (billing and payment addresses only; all other addresses must be updated through the Self Service Portal in PNM)
- Update your CEO (DOO) or CEO Designee (DOOD)
- **Update ownership** (this application is only for agency providers; it must be completed when there is a change in ownership of the agency)
- Add a designation (this is used to add another DODD layer to your Reg ID; for example: a non-Medicaid Waiver Provider adding Medicaid waiver services; a Medicaid Waiver Provider adding a Licensee; or an Operator/Licensee adding a Provider (Medicaid or non-Medicaid waiver services
- send **notices to DODD** (such as criminal history reports, related parties, professional registrations/certification licensees, and bankruptcy information)
- View fees

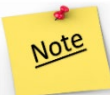

If it is within 90 days of the recertification span, you will not be able to access Demographic Applications within PSM.

#### **PSM Menu**

The remaining tabs in the PSM menu house the following functions:

| Provider Dashboard  | A        | Provider Home               |                                           |
|---------------------|----------|-----------------------------|-------------------------------------------|
| Address             |          | Provider Demographics       | · · · · · · · · · · · · · · · · · · ·     |
| Facility Historical | ~        | Provider Name:              | Licensee R Great                          |
| Information         | _        | Contract Number:            | 2700666                                   |
| Facilities          | •        | Provider Type:              | Agency                                    |
| Beds On Hold        | -        | SSN/TIN:                    | 684465400                                 |
|                     |          | Designation Type:           | Licensee                                  |
| Sanction History    | <u> </u> | Address:                    | 555 Deep Dive Dr, Columbus, OH ,<br>43050 |
| User Associations   | *        | Phone:                      | 6145550001                                |
| Provider Features   | R        | Email:                      | JK@gmail.com                              |
|                     |          | Edit Email and Phone Number |                                           |

- Address: View your address information (billing and payments only). Click the **Provider Address** and **Secondary Contacts** tabs to view and confirm your address information.
- **Facility Historical Information**: View historical information for your facilities. This includes tabs for both Active and Closed Facilities.
- **Beds on Hold**: View all beds currently on hold.

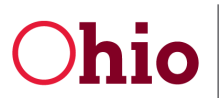

- **Sanction History**: This lists all current and previous sanction information.
- User Associations: View any additional contracts linked to the user.
- Provider Features: This allows you to apply to update the following: Features, Agency Contact, and Service Description. Use the links under Profile Application Types to start the applications.

## Tips for using PNM and PSM

Here are some good points to remember when using PNM and PSM.

## Logging in

If you attempt to log in but receive an error, open an Incognito Window in Chrome and log in from the new window that opens.

| S New Tab X +                                                                                                    | ~ - Ø ×                                                                           |
|----------------------------------------------------------------------------------------------------|-----------------------------------------------------------------------------------|
| $\leftrightarrow$ $\rightarrow$ G (G                                                                                                   | 🖻 🖈 🖬 🚢 🗄                                                                         |
| 📕 Managed bookmarks 📕 DODD resources 📮 Testing 📮 HR & Union 📑 Autism 📑 Projects 📮 Continuing Educati 📑 Workarounds & Ma 📑 Azure DevOps | New tab Ctrl+T<br>New window Ctrl+N                                               |
|                                                                                                    | New Incognito window Ctrl+Shift+N                                                 |
|                                                                                                    | History<br>Downloads Ctrl+J<br>Bookmarks                                          |
|                                                                                                    | Zoom - 100% +                                                                     |
| Google                                                                                                    | Print         Ctrl+P           Find         Ctrl+F           More tools         ▶ |
|                                                                                                    | Edit Cut Copy Paste                                                               |
|                                                                                                    | Settings<br>Help                                                                  |
| Q Search Google or type a URL                                                                                                    | Exit                                                                              |
|                                                                                                    | Managed by your organization                                                      |
|                                                                                                    |                                                                                   |
| ohioddd.ppm Ohio.gov Salesforce My Workspace Secure acces                                                                              |                                                                                   |

#### Switching between PNM and PSM

- Once you enter PSM, there is no direct route (i.e. a link) to go back to PNM. To return to PNM, you must open a new window and log back in to PNM.
- Admins often need to go back and forth between PNM and PSM. To do so, it is best to open a second browser tab after accessing PSM and logging in to PNM. When you make updates in PSM, refresh your PNM browser tab to see the changes.

## **DODD** links

Licensees who have an initial application or a revalidation application open with a sister state agency will be unable to access DODD links.

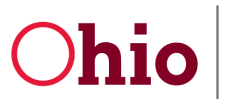

PSM Licensure 10/1/2022 User Guide

# **Contact Information**

## **Communicate Button**

To communicate with a support person directly at any time, use the **Communicate** button located throughout PSM (example below shows the Communicate button as it appears in the Supplemental Application). Click the button to open a new communication window. Type in your questions, and a support member should contact you soon.

| Supplemental Application Details                |                            |                                                     |   |
|-------------------------------------------------|----------------------------|-----------------------------------------------------|---|
| Application Number: PROV-SUP-12017              |                            | tal Draft                                           |   |
| Supplemental Documents Details                  |                            |                                                     |   |
| Comments                                        |                            | 10 No.                                              |   |
| Test                                            |                            | In Specialized Services                             | 8 |
| Test                                            |                            | rk Experience                                       | 0 |
| Test                                            |                            | 10 E                                                | 0 |
| Document Type View Delete 1 Year Full-Time pair | t work experience in Speci | I work experience in Specialized Services_TEST docx |   |
|                                                 |                            |                                                     |   |
| x Communicate                                   | Test                       |                                                     |   |
|                                                 | Test                       | Sent                                                |   |

This feature keeps a record of all communications, so you can easily find answers to previous questions you've had. When a support member has responded to your question, you will receive a notification email letting you know that the response has arrived. You will also see a small number on the Communicate button itself, letting you know how many unread responses you have.

## Website and Email

For other questions, website and email information for DODD are as follows.

Website: www.dodd.ohio.gov

Email: DODD Licensure Development – licensuredevelopmentapps@dodd.ohio.gov